幼稚園ナビ職員登録の方法 1

## 個人で職員登録を行う場合と園から職員登録を行う場合で登録方法が異なります

(1)個人で職員登録を行う場合 IかIの方法のいずれかにてご登録ください。

I https://navi.youchien.com/user/staff/register より登録する。→必要事項入力画面に直接遷移します。 II 幼稚園ナビのトップ画面から登録する。→下記順序を追って最終的には必要事項入力画面に遷移します。

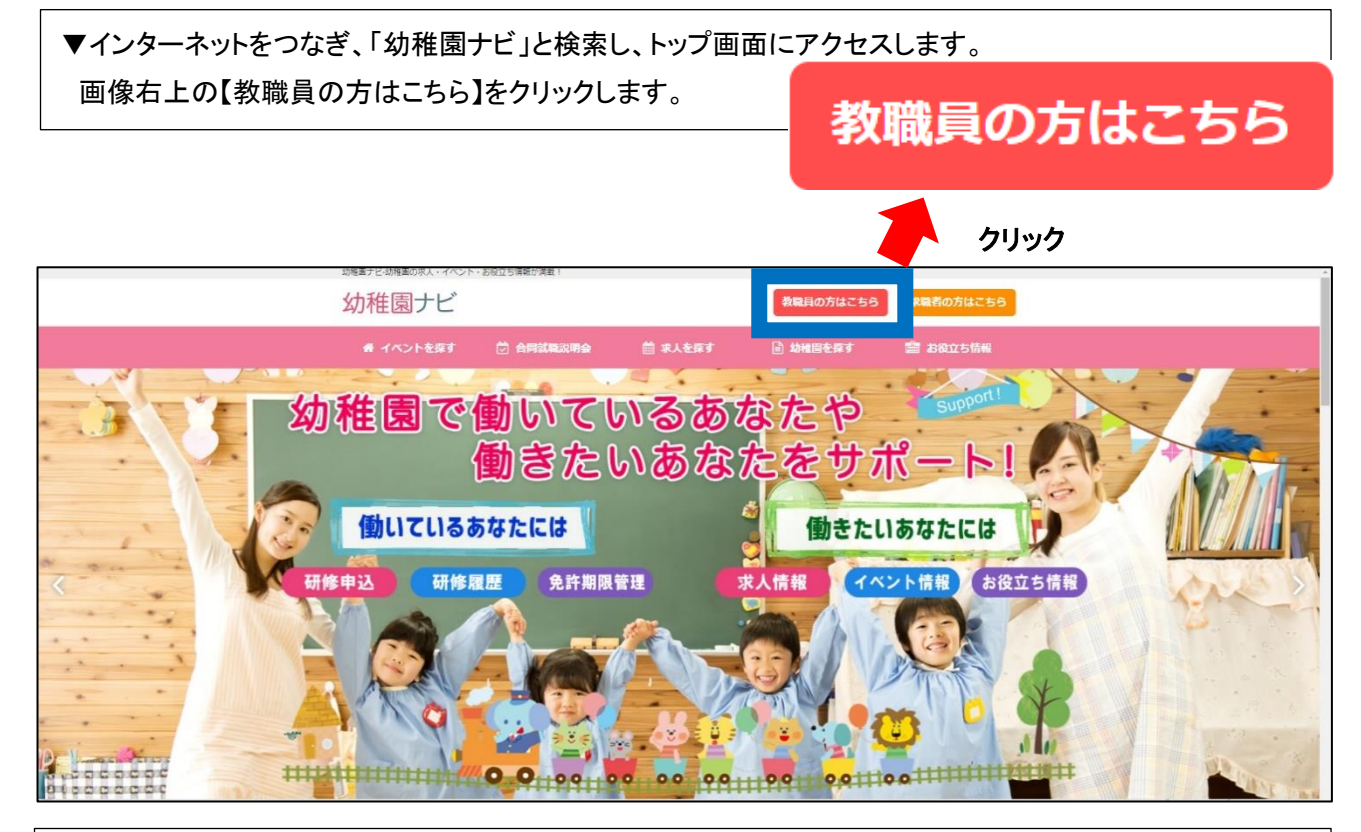

▼【教職員の方はこちら】をクリックしページ遷移した後、【1. 教職員登録を行う】の青色で囲んでいる 【教職員登録へ】をクリックします。

| 1. 教職貝登録を行つ |                                                                                                    |
|-------------|----------------------------------------------------------------------------------------------------|
|             | <ul> <li>幼稚園ナビで教職員登録を行っていただくと、各種研修会申込みや研修履歴管理、免許期限管理など、</li> <li>幼稚園教職員の方の業務に役立つ機能をご利用いただけます。</li> <li>※ご登録いただいた教職員情報は、研修会申込みに関する手続きのみに利用されます。</li> <li>※求人・イベント関連の各種機能は、求職者向けの機能となっておりますので、</li> <li>教職員登録を行っていただいた方にはご利用いただけません。</li> </ul> |
|             | 教職員登録へ                                                                                                    |

## ▼必要事項入力画面に遷移します。(Iの場合は、URLを入力すると直接このページに遷移いたします) 順に必要事項を入力してください。

**I**教職員登録

| メールアドレスを登録<br>▲ 携帯メールアドレス:<br>お手数ですが、以下のペー:<br>設定変更をお願いいたします<br>⇒ メール設定の変更手順<br>▲ 以下のメールアドレ.<br>お手数ですが、他のメール:<br>.abcde@example.com<br>abcde@example.com | まする場合の注意点<br>を登録される場合、迷惑。<br>ジを参考にご契約のキャリアの<br>す。<br>スは幼稚園ナビからのお<br>アドレスをご利用ください。<br>ドットではじまる<br>連続したドットが含まれ<br>アットマークの前がドット | メールの設定により登録確認用メールが届かない場合な<br>のメール設定をご確認いたださ、【@navi.youchien.com】<br>知らせメールが送信できないため、登録できません。<br>ている                                                          | <b>があります。</b><br>からのメールを受信できるように                               |                                                                                          |  |  |
|----------------------------------------------------------------------------------------------------|----------------------------------------------------------------------------------------------------|----------------------------------------------------------------------------------------------------|----------------------------------------------------------------|------------------------------------------------------------------------------------------|--|--|
| 各項目を入力し、「確認」を                                                                                                    | をクリックしてください。                                                                                                    |                                                                                                    |                                                                |                                                                                          |  |  |
| ₿%                                                                                                    | 勤務園名                                                                                                    | 幼稚園を選択                                                                                                    |                                                                |                                                                                          |  |  |
| க்கி                                                                                                    | 氏名(漢字)                                                                                                    | 姓 (漢字) 名 (漢字)                                                                                                    |                                                                |                                                                                          |  |  |
| <i>в</i> ¢я                                                                                                    | 氏名(ふりがな)                                                                                                    | 姓 (ふりがな) 名 (ふりがな)                                                                                                    | メールアドレ                                                         | スの登録が必須となりました。                                                                           |  |  |
| <u>ال</u> رقي                                                                                                    | 生年月日                                                                                                    | <ul> <li>◆ 年 ◆ 月 ◆ 日</li> <li>※ 本人の生年月日を正確に入力してください。</li> <li>※ 生年月日に間違いがあった場合、研修履歴(処遇改善る場合があります。</li> </ul>                                                 | ご登録いただいた<br>信されますので、<br>いたた                                    | -メールアドレス宛に研修案内等が配<br>受講者本人のメールアドレスをご登録<br>さくことを推奨いたします。                                  |  |  |
| Rø                                                                                                    | メールアドレス                                                                                                    | 確認のためもう一度<br>* 幼稚園の代表メールアドレスは複数の職員様の登録に<br>メールアドレスをご入力ください。                                                                                                  | また、当機構から<br>を受信できる                                             | <sup>奪</sup> からのメール(info@youchien-kikou.com)<br>できるように設定をお願いいたします。<br>■ <sup>■#の個人</sup> |  |  |
|                                                                                                    |                                                                                                    | ※参加される研修の大事なご案内を受け取りたいメール                                                                                                    | アドレスを登録ください。                                                   |                                                                                          |  |  |
| <u>ika</u>                                                                                                    | バスワード<br>(半角英数8文字以上)                                                                                                    | 確認のためもう一度                                                                                                    |                                                                |                                                                                          |  |  |
| R6                                                                                                    | 利用規約                                                                                                    | 利用規約<br>第1条 総則<br>本規約は、全日本私立幼稚園遺合会(以下、 坪団体)が運営する<br>ることに伴うすべての事項にわたり通用するものとします。<br>当サイトを利用される方(以下、ユーザー)は、この規約に同意<br>て、「ユーザー」とけ、 当サイトの現解」 今日登録をされて利用<br>「同意する | 幼稚園ナビ(以下、当サイト)を利用す<br>されたものとみなします。本規約におい<br>されえちてべてた地にます、当サイトを | •                                                                                        |  |  |
|                                                                                                    |                                                                                                    | 確認 🔶                                                                                                    |                                                                |                                                                                          |  |  |

## ▼必要事項入力後の手順

・登録したメールアドレスにメールが届きます。メールに記載されている URL をクリックすると、職員登録が完了します。

| (2) 園から職員登録を行う場合                                                                                                    |                                                                                                    |
|----------------------------------------------------------------------------------------------------|----------------------------------------------------------------------------------------------------|
| ▼【設置者管理画面】より、園ごとに設定され                                                                                                    | ている ID とパスワードでログインをします。                                                                                                    |
| 幼稚園ナビ<br>設置者管理画面<br>ログインID :<br>パスワード :                                                                                                    | 園ごとにログイン ID とパスワードが決まっております。<br>ID とパスワードを紛失された場合には、幼稚園ナビサポー<br>ト事務局までご連絡ください。<br>▼幼稚園ナビサポート事務局(平日 9:00~18:00)<br>電話:093-647-7330<br>メール:support@navi.youchien.com |
| ロ <b>グイン</b><br>パスワードを忘れた方はこちら                                                                                                    |                                                                                                    |
| ▼ログイン後、右上の【設定】→【職員管理】を                                                                                                    | - クリックします。                                                                                                    |
| 幼稚園ナビ(設置者管理画面) が調けどもPへ                                                                                                    | お問い合わせ 機構幼稚園(東京都千代田区) [ログアウト]                                                                                                    |
| ホーム お知らせ イベント 合同                                                                                                    | 就職説明会 求人 スカウト 研修 設定                                                                                                    |
| 2020/6/1 スカウト機能をリリースしました。詳細はこちらをご確認くだ                                                                                                    | 対相関情報設定           さい。           職員管理           権限管理                                                                                                    |
| ご担当者様へ<br>以下のリンクからマニュアルをご確認ください。<br>1. 幼稚園ナビ 設置者向け簡易マニュアル(2019年5月版)<br>2. 幼稚園ナビ 設置者向け管理画面マニュアル(2017年9月版:幼稚園ナ<br>※ 求人・イベント・お知らせ機能についてはこちらをご確認ください。<br>3. 幼稚園ナビ教職員アカウント新規登録手順(2019年5月版)<br>※ 職員様に自分で職員登録を行っていただく際の案内資料になります。<br>4. 幼稚園ナビ 研修スタンプ台紙印刷手順(2020年6月版)<br>※ 研修スタンプの出力方法についてはこちらをご確認ください。 | ログ管理<br>ビ導入セット封入CDと同じ資料です)<br>。<br>。                                                                                                    |
| ▼【職員登録】をクリックします。                                                                                                    |                                                                                                    |
| 幼稚園ナビ(設置者管理画面)  幼稚園ナビ州Pへ                                                                                                    | お問い合わせ 機構幼稚園(東京都千代田区) [ログアウト]                                                                                                    |
| ホーム お知らせ イベント 合同<br>職員一覧                                                                                                    | <u> 就職説明会</u> 求人 スカウト 研修 設定<br>職員登録 研修履歴集計                                                                                                    |
| <ul> <li>・職員登録を教職員の方に行っていただく場合は、以下資料手順をご答</li> <li>▲ 幼稚園ナビ 教職員登録手順,pdf</li> <li>・教職員自身による職員登録(上記)を許可しない場合は、幼稚園情報</li> <li>◆ 幼稚園情報設定画面へ</li> <li>・登録済みの教職員の方が退職した場合は、以下の手順で退職処理を行</li> <li>▲ 幼稚園ナビ 教職員退職処理手順,pdf</li> </ul>                                                                      | 図内ください。<br>図設定画面の「職員登録の許可」の設定を変更してください。                                                                                                    |

▼【新しい職員の情報を入力する】をクリックします。

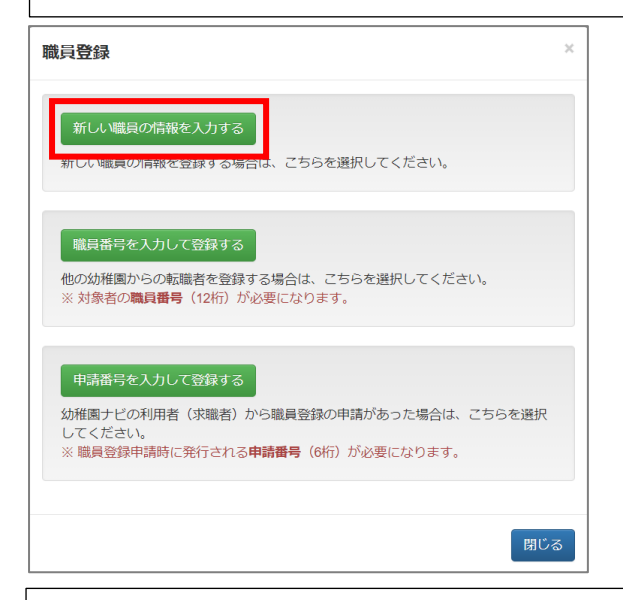

▼順に必要事項を入力ください。入力後、右下【保存】をクリックすると登録完了です。

## 職員情報登録

| ▲ メールアドレスを登録する場合の<br>・携帯メールアドレスを登録される場合<br>お手数ですが、以下のページを参考に<br>たします。<br>⇒ メール設定の変更手順<br>・以下のメールアドレスは幼稚園ナビか<br>.abcde@example.com<br>おb.cde@example.com<br>おb.cde@example.com | 注意点<br>、迷惑メールの設定により<br>ご契約のキャリアのメール<br>らのお知らせメールが送信<br>よりまる<br>ドットが含まれている<br>-クの前がドット | 登録確認用メールが届か<br>段定をご確認いただき、<br>にできないため、登録でき                                          | vはい場合があります。<br>【 @navi.youchien.com 】から<br>rまぜん。                                 | のメールを受信できるように設定変更をお願いい                           |                           |  |  |
|----------------------------------------------------------------------------------------------------|---------------------------------------------------------------------------------------|-------------------------------------------------------------------------------------|----------------------------------------------------------------------------------|--------------------------------------------------|---------------------------|--|--|
| ※ 同姓同名かつ同一生年月日の職員は登録で                                                                                                    | *きません。<br>姓 (漢字)                                                                      | 名 (漢字)                                                                              |                                                                                  |                                                  |                           |  |  |
|                                                                                                    | 西暦 年                                                                                  |                                                                                     |                                                                                  | メールアドレスの登録が必須となりました。<br>ご登録いただいたメールアドレス宛に研修案内等が配 |                           |  |  |
|                                                                                                    |                                                                                       |                                                                                     |                                                                                  | 信されますので、受調                                       | 信されますので、受講者本人のメールアドレスをご登録 |  |  |
|                                                                                                    |                                                                                       |                                                                                     |                                                                                  | また、当機構からのメール (info@youchien-kikou.com)           |                           |  |  |
|                                                                                                    | 郵便番号                                                                                  | ✓                                                                                   |                                                                                  | を受信できるよ                                          | うに設定をお願いいたします。            |  |  |
| 1 1£7h                                                                                                    | 市区町村 番地以降                                                                             |                                                                                     |                                                                                  |                                                  |                           |  |  |
| 携帯電話高号<br>2011 メールアドレス                                                                                                    | <ul> <li>* メールアドレスの</li></ul>                                                         | 登録が必須になりました。<br>覧ください。<br>マス宛に確認メールが送い<br>するまではメールアドス<br>調なご案内を受け取りた<br>が研修会開催前に届きま | のでご登録ください。<br>届されます。<br>スの登録は反映されません。<br>の登録は反映されませんので、<br>ハメールアドレスを登録ください<br>す。 | 職員様の個人メールアドレスをご入力ください。<br>。                      |                           |  |  |
| 管理画面のログイン                                                                                                    | 🔾 許可する 💿 許可し                                                                          | <i>は</i> ない                                                                         |                                                                                  |                                                  |                           |  |  |

戻る